# Mobi Media Quintet24 Release

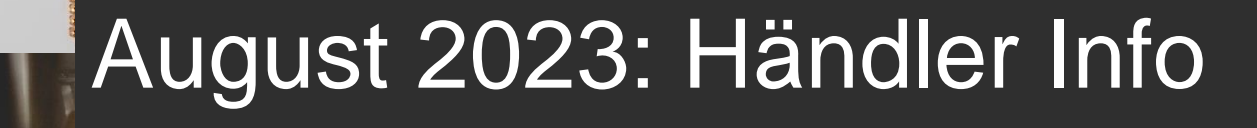

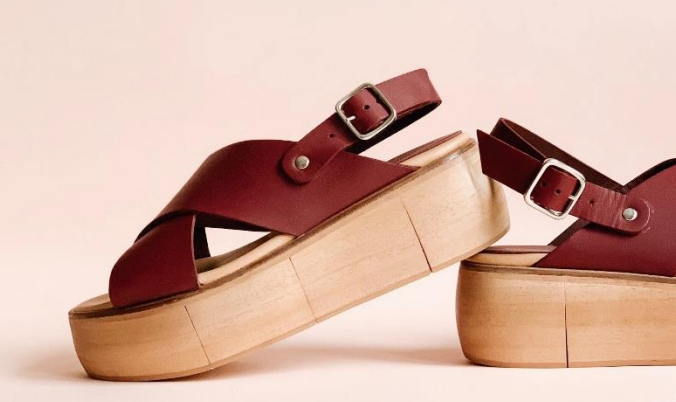

## 1. Artikeldetail-Ansicht – Redesign

Wir haben die Ansicht der Artikel-Detailseite überarbeitet und verbessert:

| Quintet <sup>24</sup> | NEWS ENTDECKEN MARK                                                                                                    | EN BESTELLUNGEN ADMIN                                                                                              | IISTRATION                                  |                    |
|-----------------------|----------------------------------------------------------------------------------------------------|----------------------------------------------------------------------------------------------------|---------------------------------------------|--------------------|
|                       | ✓ ZUTUCK MARKEN > SPORT 2000 ✓ Vorheriger Artikel Nächster Artikel 109447 BOSTON 4 FEDAS/EAS: 264287 Unterjacken ig.Arm H UVP: 89,95 € FEDAS/EAS Farbe: anthrazit 8222 Farbe: anthrazit 8222 Filefertermine: 01.09.2023 Filefertermine: 01.09.2023 Fileferter | > 2640 HW23 WITE_TEST VERLINK(<br>> e/Uni   (2640HW23WITE) 2023 HW WITEBLAZE DE   264287 Unterjacken Ig.Arm He/Uni | UN G<br>Marke: WITEBLAZE<br>Hersteller      | SPORT 2000 GmbH    |
|                       | multifunktionaler Midlayer - Waffelst                                                                                                    | retch - elastisch - schnelltrocknend - Polyester im C                                                              | Obermaterial hat 50% recycelten Faseranteil |                    |
|                       | Kataloglieferant                                                                                                    | SPORT 2000 GmbH                                                                                                    | Saison                                      | Herbst/Winter 2023 |
|                       | Material                                                                                                    | 100% Polyester (50% recycelt)                                                                                      | NOS                                         | Nein               |
|                       | Geograficant                                                                                                    | Großnander                                                                                                    | Showrounsonerung                            | 22222              |

Die **Raumaufteilung** hat sich zugunsten der Text-Informationen verbessert. Der Bilderblock wurde verkleinert.

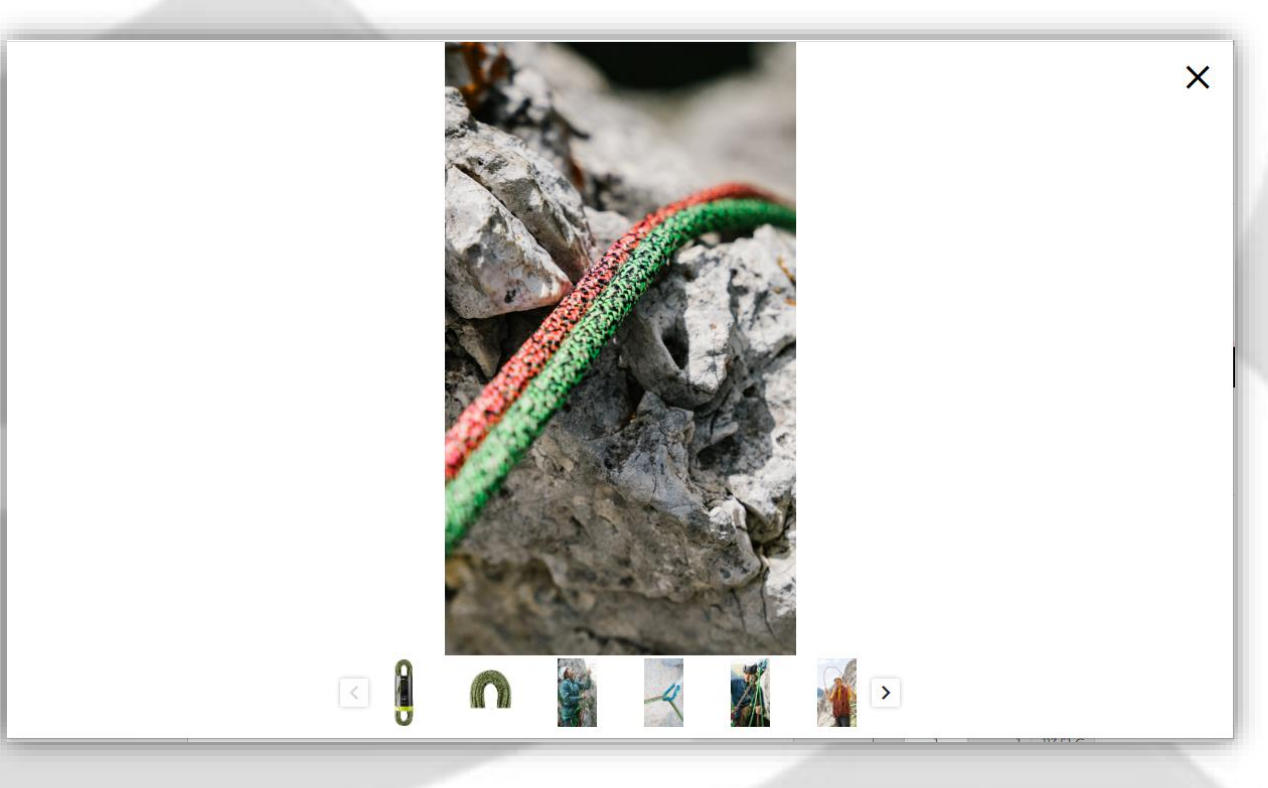

Bei Klick auf ein Bild wird jetzt ein Popup mit einer vergrößerten Ansicht dargestellt, so dass das Betrachten der Bilder wesentlich komfortabler ist.

2

- Der Bereich der Haupt-Artikelinformation wird jetzt zweispaltig angezeigt.
- Auch der Block mit den erweiterten Artikelinformationen wird jetzt zweispaltig dargestellt.
- Beim Scrollen bewegt sich nur der mittlere Teil.
- Bilder werden jetzt immer quadratisch dargestellt.
- Abhängig vom Lieferanten kann zusätzlich oder anstelle der erweiterten Artikelinformationen ein individuell gestaltbarer HTML-Bereich für Artikelinformationen eingeblendet werden, in dem Marketingtexte, technologische Informationen, Icons oder Downloads angeboten werden können.

Die einzelnen Bereiche wie "Eigenschaften/Technologien" können auf- und zugeklappt werden.

 Auch beim Block der erweiterten Artikelattribute gibt es jetzt mehr Gestaltungsmöglichkeiten: Es können Listenfelder definiert werden, die mit Bulletpoints anstelle von Labels erscheinen.

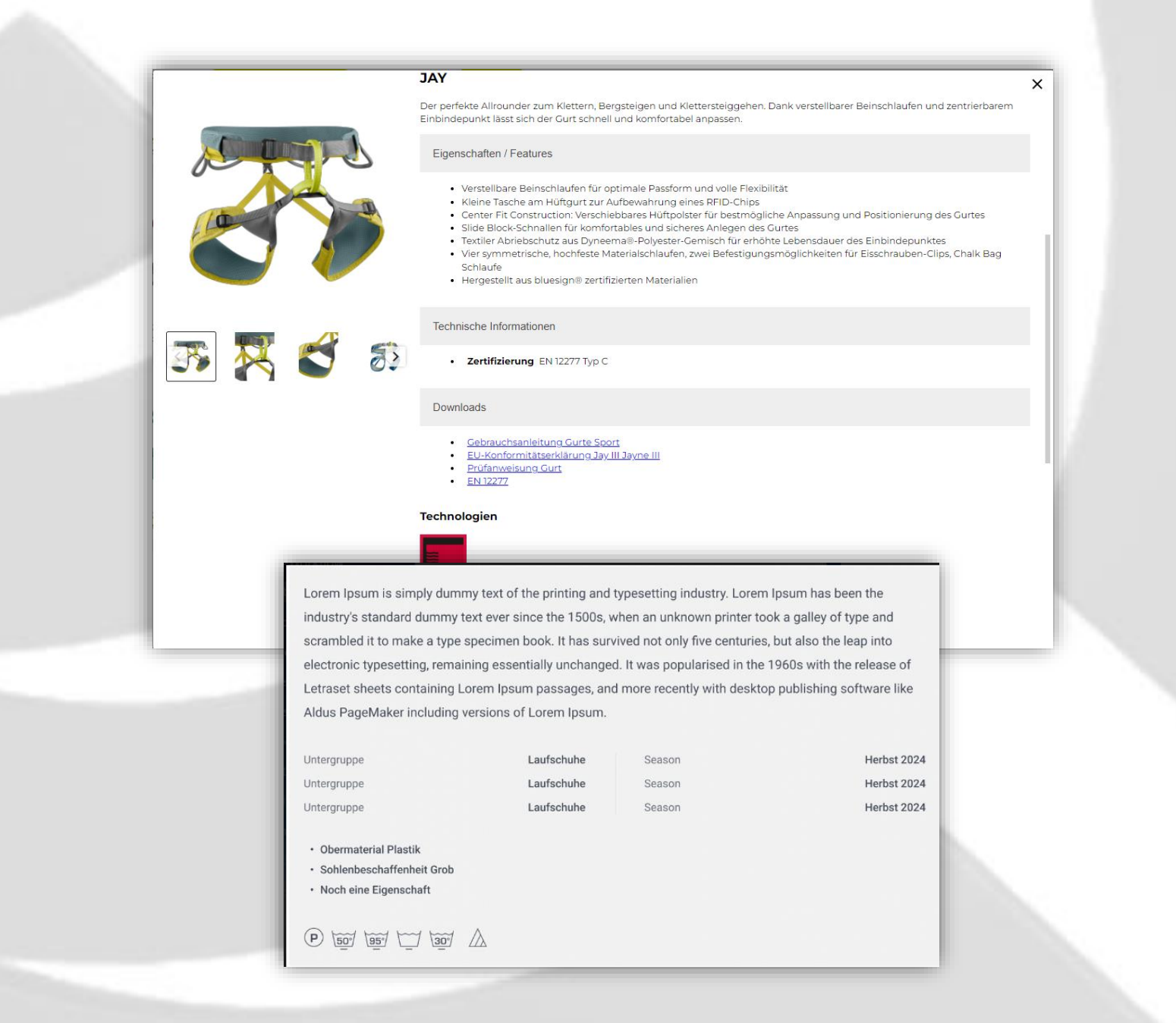

## 2. Warenangebot und Warenkorb

- Mehrere Warenkörbe pro Workbook
   Für Power-User gibt es jetzt die Möglichkeit, innerhalb eines Sortiments oder Kataloges mehrere manuelle Warenkörbe anzulegen um z.B. die Produkte aus einem Katalog auf verschiedene Aufträge verteilen zu können.
  - Die Funktionalität kann sich jeder Benutzer bei Bedarf selbst aktivieren. Öffnen Sie dazu Ihre Profileinstellungen und klicken Sie auf "Mehrere Warenkörbe pro Workbook":
  - Wenn Sie jetzt einen Katalog oder ein Sortiment öffnen, dann können Sie über das Kontextmenü zusätzliche Warenkörbe für die gleiche Filiale und das gleiche Sortiment/Workbook anlegen:

| Autore leaves   Autore leaves                                                                                                    | Profileinste         | llungen                |                    |                                                            |                                                      |
|----------------------------------------------------------------------------------------------------|----------------------|------------------------|--------------------|------------------------------------------------------------|------------------------------------------------------|
| Name M. Haendler   E.Mail E.Mail   Backer E.Mail   Backer                                                                                                    |                      | 9                      |                    |                                                            |                                                      |
| Name Ma Haendler   EMail EMail   Sprache Peutsch   Datumsformat YYYYMMDD   Datumsformat YYYYMMDD   Sicherthe Passwart änden   Coskie Einstellunge Tacking Cookie   Accountioschung Cookie Einstellunge   Zwei Faktor Authentisierung aktivieren     Power-Tools   Mehrere Warenkörbe pro Workbook     Ihre Marken     Varenkorb   Filalen   Strigt   Warenkorb   Strigt   Warenkorb   Strigt   Varenkorb   Strigt   Warenkorb   Strigt   Warenkorb   Strigt   Warenkorb   Strigt   Warenkorb   Strigt   Warenkorb   Strigt   Warenkorb   Strigt   Warenkorb   Strigt   Warenkorb   Strigt   Warenkorb   Strigt   Warenkorb   Strigt   Warenkorb   Strigt   Warenkorb   Strigt   Warenkorb   Strigt   Marenkorb   Strigt   Strigt   Warenkorb   Strigt   Warenkorb   Strigt   Warenkorb   Strigt   Warenkorb   Strigt   Strigt   Strigt   Strigt   Strigt <t< th=""><th>Maximale</th><th>erlaubte Dateigröße: 5</th><th>12 KB</th><th></th><th></th></t<>                                                                                                    | Maximale             | erlaubte Dateigröße: 5 | 12 KB              |                                                            |                                                      |
| EMail Addresse<br>and m<br>Sprache Deutsch<br>Deutschorne VYYMM-DD<br>Scheffel Basswort änden<br>Cookie-Einstellunge Tacking Cookie<br>Accountiloschurg Account Bischer<br>Zwei-Faktor-Authentisierung ist inaktiv<br>Zwei-Faktor-Authentisierung aktivieren<br>Mehrere Warenkörbe pro Workbook<br>Ihre Marken<br>Song Song Song Song Song Song Song Song                                                                                                    | Name                 | MA Haendler            |                    |                                                            |                                                      |
| Sprache Deutsch   Datumsforma YYY-MM-DD   Sicher Het Passwort ändern   Coolde Einstellunge Tacking Cookle   Account löschung Account löschung   Zwei-Faktor-Authentislerung aktivieren     Verei-Faktor-Authentislerung aktivieren     Power-Tools   Mehrere Warenkörbe pro Workbook     Ihre Marken     Vorderer   Sisk   Vorderer   Sisk   Vorderer   Sisk   Vorderer   Vorderer                                                                                                    | E-Mail<br><u>är</u>  | ndern                  | <u>E-Mail-Adr</u>  | esse                                                       |                                                      |
| Datumsformat YYYY-MM-DD<br>Sicherheit Passwort ändern<br>Cookie-Einstellungen ⊡ Tracking Cookie<br>Accountiöschung Cookie<br>Twei-Faktor-Authenttisierung ist inaktiv<br>Zwei-Faktor-Authenttisierung aktivieren<br>Power-Tools<br>⊡ Mehrere Warenkörbe pro Workbook<br>Ihre Marken<br>57.06 €<br>3 sik. 57.06 €<br>3 sik. 57.06 €<br>Warenkorb ersteller<br>Sold S Arena JR. 2022-07-24 15:47<br>Warenkorb ersteller<br>Warenkorb ersteller<br>Warenkorb bischen                                                                                                    | Sprache              | Deutsch                | •                  |                                                            |                                                      |
| Sicherheit Passwort ändern   Cookle-Einstellungen Tracking Cookle   Account löschern Zwel-Faktor-Authentisierung ist inaktiv   Zwel-Faktor-Authentisierung aktivieren     Power-Tools   Mehrere Warenkörbe pro Workbook     Ihre Marken     Stel   Stel   Stel   Stel   Stel   Vorderre   Stel   Vorderre   Stel   Stel   Vorderre   Vorderre   Stel   Vorderre   Vorderre   V                                                                                                    | Datumsformat         | YYYY-MM-DD             | -                  |                                                            |                                                      |
| Cookle-Einstellungen       Tracking Cookle         Account löschen       Zwei-Faktor-Authentisierung ist inaktiv         Zwei-Faktor-Authentisierung aktivieren       Zwei-Faktor-Authentisierung aktivieren         Power-Tools       Mehrere Warenkörbe pro Workbook         Ihre Marken       Status         Status       Status         Status       Status         Vorenkorb       Status         Vorenkorb       Status         Status       Status         Vorenkorb       Status         Status       Status         Vorenkorb       Status         Status       Status         Status       Status         Vorenkorb       Status         Status       Status         Status       Status         Status       Status         Status       Status         Status       Status         Status       Status         Status       Status         Status       Status         Status       Status         Status       Status         Status       Status         Status       Status         Status       Status         Status </td <td>Sicherheit</td> <td>Passwort ändern</td> <td></td> <td></td> <td></td>                                                                                                    | Sicherheit           | Passwort ändern        |                    |                                                            |                                                      |
| Accountidischung Accountidischen<br>Zwei-Faktor-Authentisierung ist insktiv<br>Zwei-Faktor-Authentisierung aktivieren<br>Power-Tools<br>Mehrere Warenkörbe pro Workbook<br>Ihre Marken<br>Sthere Stene JR - 2023-07-24 15:47<br>Sthere Stene JR - 2023-07-24 15:47 | Cookie-Einstellungen | ☑ Tracking Cookie      |                    |                                                            |                                                      |
| Zwei-Faktor-Status       Zwei-Faktor-Authentisierung aktiviera         Power-Tools                                                                                                    | Accountlöschung      | Account löschen        |                    |                                                            |                                                      |
| Warenkorb       Filialen         Dehrere Warenkörbe pro Workbook         Ihre Marken         Sitte       Sitte         Sitte       Sitte         Sitte                                                                                                    | Zwei-Faktor-Status   | Zwei-Faktor-Authentis  | ierung ist inaktiv |                                                            |                                                      |
| Power-Tools   Mehrere Warenkörbe pro Workbook   Ihre Marken   Image: State State                                                                                                    |                      | Zwei-Faktor-Authentis  | ierung aktivieren  |                                                            |                                                      |
| ☐ Mehrere Warenkörbe pro Workbook         Ihre Marken         3 stk.         57,06 €         119,85 €         2024 F5 Arena JR - 2023-07-24 15:47         2024 F5 Arena JR - 2023-07-24 15:47         3 stk.         57,06 €         Warenkorb         Warenkorb </th <th>Power-Tool</th> <th>s</th> <th>1  </th> <th>Warenkorb</th> <th>Filialen</th>                                                                                                    | Power-Tool           | s                      | 1                  | Warenkorb                                                  | Filialen                                             |
| Ihre Marken       Tettuer Web-Met Mainhausen, Nord-West-Ring-Str. 11         105099000       3 stk.       \$7,06 €         3 stk.       \$7,06 €       119,85 €         2024 FS Arena JR - 2023-07-24 15:47       \$         3 stk.       \$5,06 €       UVP-Summe: 119,85 €         108199001       3 stk.       \$5,06 €         2024 FS Arena JR - 2023-07-24 15:47       \$         3 stk.       \$5,06 €       UVP-Summe: 119,85 €         1081956       Warenkorb ersteller         NOS W THE       \$         3 stk.       \$         2024 FS Arena JR       \$         3 stk.       \$         1081956       Warenkorb ersteller         NOS W THE       \$         Warenkorb       Warenkorb         3 stk.       \$         Warenkorb       Warenkorb         3 stk.       \$         Warenkorb       Warenkorb         Warenkorb       Warenkorb         Warenkorb       Warenkorb         Warenkorb       Warenkorb         Warenkorb       Warenkorb         Warenkorb       Warenkorb         Warenkorb       Warenkorb         Warenkorb       Warenkorb <t< td=""><td>Mehrere Warenkör</td><td>be pro Workbook</td><td></td><td>Gehe zu</td><td>Warenkorb</td></t<>                                                                                                    | Mehrere Warenkör     | be pro Workbook        |                    | Gehe zu                                                    | Warenkorb                                            |
| Ihre Marken  Ibforder  2024 F5 Arena JR - 2023-07-24 15:47  2024 F5 Arena JR  2024 F5 Arena JR  2024                                                                                                    |                      |                        |                    | Testuser WebOrder<br>Mainhausen Nord                       | -West-Ring-Str 11                                    |
| Veroster<br>2024 FS Arena JR - 2023-07-24 15:47<br>2024 FS Arena JR<br>3 stk: 57,06 €<br>UVP-summe: 119,85 €<br>NOS W THR<br>B-B-ANG<br>BLACK BLAC<br>3 stk. E<br>Warenkorb ersteller<br>Warenkorb<br>UWP-summe 119,85 €<br>C<br>Warenkorb ersteller<br>Warenkorb<br>Warenkorb<br>Warenkorb löschen                                                                                                    | Ihre Marken          | 1                      | - 1                | 1050990300<br>3 Stk.                                       | <b>57,06 €</b><br>119,85 €                           |
| 1081568<br>NOS W THR<br>B-B-ANG<br>B-B-ANG<br>B-BLACK-BLAC:<br>3 Stk. E<br>Warenkorb<br>umbenennen<br>☆ Artikel kopieren<br>% Artikel ausschneide<br>¥ Warenkorb löschen                                                                                                    |                      |                        |                    | Vororder<br>2024 FS Arena JR<br>2024 FS Arena JR<br>3 Stk. | - 2023-07-24 15:47<br>57,06 €<br>UVP-Summe: 119,85 € |
| <ul> <li>□ Artikel kopieren</li> <li>※ Artikel ausschneide</li> <li>※ Warenkorb löschen</li> </ul>                                                                                                    |                      |                        |                    | 1081568<br>NOS W THRI<br>B-B-ANG<br>BLACK-BLAC<br>3 Stk.   | Warenkorb erstell<br>Warenkorb<br>umbenennen         |
| ¥ Warenkorb löschen                                                                                                    |                      |                        |                    |                                                            | Artikel kopieren                                     |
|                                                                                                    |                      |                        |                    | <u>۳</u>                                                   | Warenkorb lösche                                     |

• Sie können dem neu angelegten Warenkorb eine **eigene Bezeichnung vergeben**, z.B. eine Warengruppe oder eine Abteilung. Ansonsten wird der Workbooktitel + Datum/Uhrzeit

der Anlage des Warenkorbes als automatische Bezeichnung vergeben:

| BESCHREIBUNG                                     | Vororder<br>2024 FS Arena JR - 2023-07-24 15:49 |
|--------------------------------------------------|-------------------------------------------------|
| Bitte geben Sie eine Beschreibung des Warenkorbs | 2024 FS Arena JR                                |
| ein                                              | 0 Stk. 0,00 €<br>UVP-Summe: 0,00 €              |
| 2024 FS Arena JR                                 |                                                 |
| Workbookbezeichnung: 2024 FS Arena JR            | Vororder<br>2024 FS Arena JR - 2023-07-24 15:47 |
|                                                  | 2024 FS Arena JR                                |
| 🗙 ABBRUCH 🗸 OK                                   | 3 Stk. 57,06 €                                  |

• Es ist jederzeit möglich, die **Warenkorbbezeichnung nachträglich zu ändern**. Gehen Sie dazu auf das Kontextmenü und wählen Sie "Warenkorb umbenennen":

| Ħ | Vororder<br>2024 FS Aren<br>2024 FS Arena<br>0 Stk. | n <b>a JR</b><br>i JR | - 2023-07-24 15:49<br>0,00 €<br>UVP-Summe: 0,00 € |      |
|---|-----------------------------------------------------|-----------------------|---------------------------------------------------|------|
|   |                                                     | 紧                     | Warenkorb erste                                   | llen |
| F | Vororder<br>2024 FS Are<br>2024 FS Aren<br>3 Stk.   | 2                     | Warenkorb<br>umbenennen                           |      |
|   | _                                                   | Ä                     | Warenkorb lösch                                   | en   |
|   |                                                     | 1                     | Lieferadresse<br>editieren                        |      |

- Bei der Erfassung müssen Sie nun darauf achten, für den korrekten Warenkorb zu schreiben. Dazu gibt es mehrere Möglichkeiten
  - Über die Schnellerfassung können Sie nun direkt den gewünschten Warenkorb, für den Sie Mengen eintragen wollen auswählen:

| 4                                          | Warenkorb                                                                  | Warenkorb                           |   |
|--------------------------------------------|----------------------------------------------------------------------------|-------------------------------------|---|
| L                                          | 2024 FS Arena JR - 2023-07-24 15:49 ∨<br>Liefertermine: 01.08.2023         | 2024 FS Arena JR - 2023-07-24 15:49 | ^ |
|                                            | 01.08.2023                                                                 | 2024 FS Arena JR - 2023-07-24 15:49 |   |
| 1081568<br>NOS W THREEFO                   | Erfassung: BLACK-BLACK-ANGURIA ••••<br>BK:1902 € UVP:3995 €<br>36 38 40 42 | 2024 FS Arena JR - 2023-07-24 15:47 |   |
| Marke: Arena<br>Herstellerartikelnummer: 0 | UVP<br>14063 39 95 €                                                       | Warenkorb erstellen                 |   |
| Herstellerfarbe: 548                       | EK                                                                         | FO                                  |   |

- Zusätzlich haben Sie sogar die Möglichkeit, direkt aus dem Schnellerfassungsmenü einen neuen Warenkorb zu erstellen. Klicken Sie hierzu auf "Warenkorb erstellen".
- Analog finden Sie dieselbe Funktionalität auch unter der Artikeldetail-Ansicht:

| 🖉 🔍 Quintet 🖽 | NEWS ENTDECKEN MARKEN BESTELLUNGEN ADMINISTRATION                                                                                                    |                            | B MA_Händler ~                                                                                                    |
|---------------|----------------------------------------------------------------------------------------------------|----------------------------|----------------------------------------------------------------------------------------------------|
|               | CONSTRUCTION OF CONTROL OF CONTROL OF C |                            | Warenkorb Filialen X<br>Gehe zu Warenkorb<br>Taruse Westering Str. 11<br>Mainhauen, Krefe West Ring Str. 11<br>O 1000000                                                                                                    |
|               | 703A5     215452 Scheinwauszige kurz bei<br>Jestelsziertetetetetetetetetetetetetetetetetetet                                                                                                    | arena Italia S.p.A.<br>548 | 100000         100000         100000         100000         100000           20204158 Aventa All         0.000 €         0.000 €         0.000 €         0.000 €           0.000         0.000 €         0.000 €         0.000 €         0.000 €         0.000 €           20204158 Aventa All         0.000 €         0.000 €         0.000 €         0.000 €         0.000 €           20204158 Aventa All         0.000 €         0.000 €         0.000 €         0.000 €         0.000 €           20204158 Aventa All         0.000 €         0.000 €         0.000 €         0.000 €         0.000 €         0.000 €         0.000 €         0.000 €         0.000 €         0.000 €         0.000 €         0.000 €         0.000 €         0.000 €         0.000 €         0.000 €         0.000 €         0.000 €         0.000 €         0.000 €         0.000 €         0.000 €         0.000 €         0.000 €         0.000 €         0.000 €         0.000 €         0.000 €         0.000 €         0.000 €         0.000 €         0.000 €         0.000 €         0.000 €         0.000 €         0.000 €         0.000 €         0.000 €         0.000 €         0.000 €         0.000 €         0.000 €         0.000 €         0.000 €         0.000 €         0.000 €         0.000 € |
| •             | 2024 F5 Avenu, Mr. 2023 A7-24 15.49<br>2024 F5 Avenu, Mr. 2023 A7-24 15.49<br>2024 F5 Avenu, Mr. 2023 A7-24 15.47<br>Warrenkob ertfellen<br>4 2 4 4                                                                                                    |                            | Unifourne_11981 €                                                                                                    |

• Alternativ können Sie auch, wie beim Reiter "Filialen", über das Kontextmenü den aktiven Warenkorb wählen und dann die Mengen nur für diesen Warenkorb erfassen:

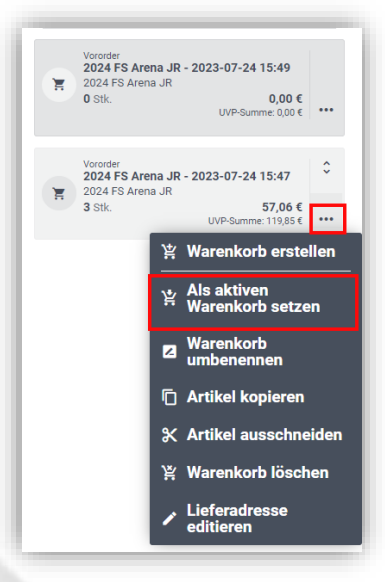

 Bei Lieferanten, die für ihre Workbooks ein Regelwerk auf der Ebene des Workbooks (Katalog oder Sortiment) definiert haben, gilt es eine Besonderheit zu beachten: Wenn Sie nun mehrere Warenkörbe angelegt haben, müssen die Regeln übergreifend über Ihre Warenkörbe eingehalten werden. Aus diesem Grund werden beim Abschließen eines Warenkorbes, der zu so einem Regelwerk gehört, automatisch alle anderen Warenkörbe zur gleichen Filiale und zum gleichen Workbook ausgewählt und gemeinsam abgeschlossen.

Auch die Regelwerk-Prüfung wird in diesem Fall übergreifend angezeigt.

## **3.** Neue Funktionen

#### • Export Workbook mit Artikeldetail-Seiten

Wenn Sie ein Workbook geöffnet haben, können Sie über das Kontextmenü beim Workbook-Titel künftig einen Export der Artikeldetails anstoßen:

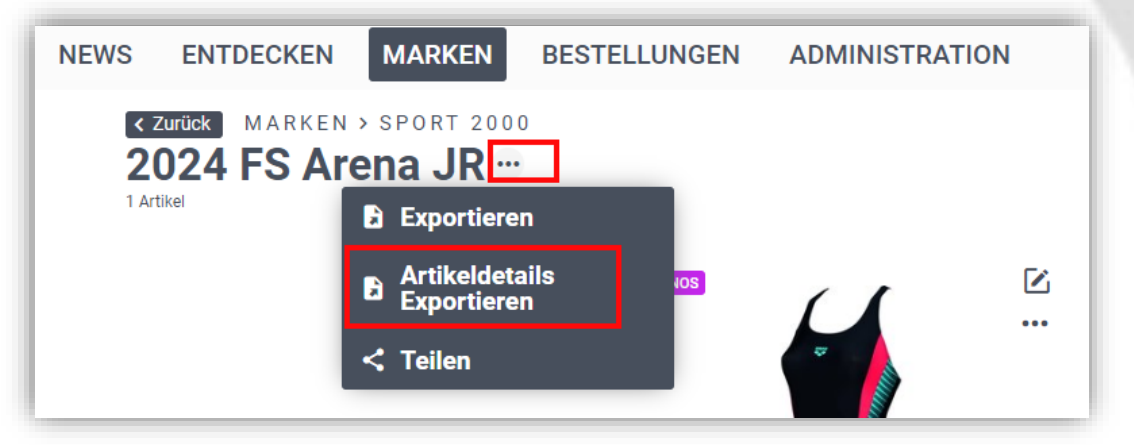

Sie erhalten dann eine E-Mail mit einem Link bzw. mit einem Anhang, welches die Artikeldetails der im Workbook enthaltenen Artikel entsprechend der Ansicht im Dialog Artikeldetails als PDF ausgibt:

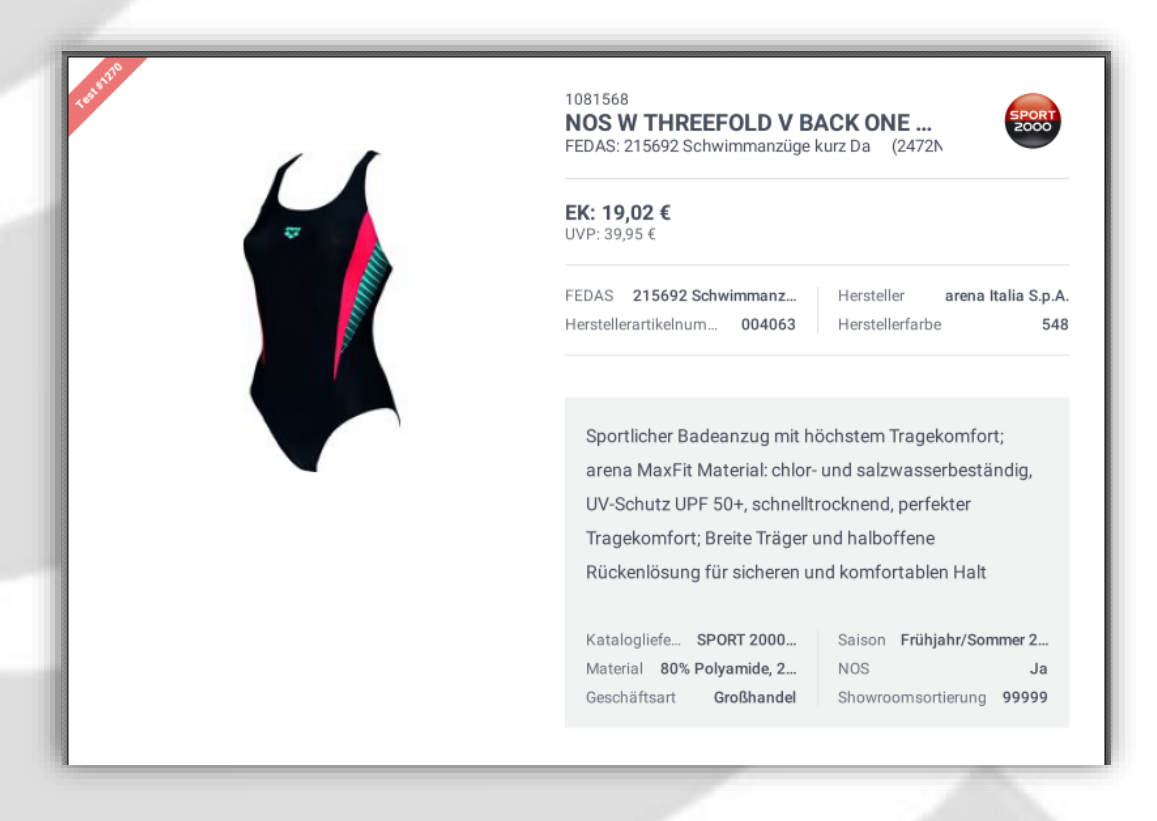

- 7

#### • Scanfunktion in Q24:

Sie können künftig über einen Scanner, der über USB-Kabel oder Bluetooth an Ihren Rechner angeschlossen ist, Artikel einscannen. Voraussetzung ist, dass Sie entsprechende Barcodes vorliegen haben, die entweder den EAN-Code oder die Artikelnummer verschlüsseln. Ferner muss Ihr Scanner so konfiguriert sein, dass er als Vorzeichen für die Nummer einen Punkt (,.') und als Abschluss ein "Return" schickt. Sie können die korrekte Konfiguration testen, indem Sie ein Textdokument (z.B. Word) öffnen und den Barcode scannen. Im Dokument muss dann ein Eintrag erfolgen, der ungefähr so aussieht: .1234567

## 4. Sonstiges: Verbesserungen/Bugfixes

#### • Q24-App:

- diverse kleine Verbesserungen des Layouts und der Bedienung
- Q24-App: Livescanner Q24 APP Synchronisierung Warenkorb
  - Wenn Sie die Q24-App bereits benutzen, können Sie diese künftig auch bequem als Scanner für Ihr Notebook verwenden. Sie müssen sich dazu nur mit Ihrem Account sowohl in der App, als auch am Notebook in Quintet24 anmelden. Anschließend werden die mit dem Mobiltelefon gescannten Artikel direkt auch auf Ihrem Notebook aufgerufen.

#### Warenkörbe ohne Artikel und Mengen ausblenden

Aus technischen Gründen muss beim Öffnen eines Workbooks für die eingestellte Filiale immer automatisch ein Warenkorb angelegt werden. Wenn nun gar kein Warenkorb erfasst werden soll, sondern nur das Workbook angesehen wird, dann entstehen somit viele Warenkörbe mit Menge 0, die gar nicht benötigt werden.

Aus diesem Grund, werden solche Warenkörbe künftig ausgeblendet und nur dann angezeigt, wenn man das Workbook tatsächlich öffnet.

Auftragsabschluss: automatische Erstellung PDF und CSV und dauerhafte Speicherung/Verlinkung

Bisher wurden alle Exporte immer zur Laufzeit im Hintergrund erstellt. Bei nachträglicher Änderung von Stammdaten führte dies immer wieder zu Inkonsistenzen und fehlenden Informationen oder Bildern.

Künftig wird beim Abschluss eines Warenkorbes automatisch ein PDF, ein Excel-File und ein CSV-File exportiert und dauerhaft abgespeichert. Wird später der Export für eine dieser Dateien wiederholt, so wird auf das gespeicherte Original zurückgegriffen. Somit kann gewährleistet werden, dass der Export immer exakt das gleiche Resultat wie zum Zeitpunkt der Freigabe liefert.